- Enter portal address as http://vsapprdep1scs.pspcl.in:56300/irj/portal On internet explorer
- Then enter user id and password

| $\bigcirc$ |             |           |              |                        |       |                                                               |                                          |    |   |                                          |                                                        |                      |           |         | _ |   |     |    |        |                    | ٥           | X    |
|------------|-------------|-----------|--------------|------------------------|-------|---------------------------------------------------------------|------------------------------------------|----|---|------------------------------------------|--------------------------------------------------------|----------------------|-----------|---------|---|---|-----|----|--------|--------------------|-------------|------|
| (令)        |             | /vsapprde | p1scs.pspcl. | <b>in:</b> 56300/irj/p | ortal |                                                               |                                          |    | ۶ | 0 - Ç                                    | SAP                                                    | NetWeave             | r Portal  | ×       |   |   |     |    |        | ſ                  | 3 23 8      | 23 🙂 |
| File       | Edit View F | avorites  | Tools He     |                        | Powe  | SPCL<br>NJAB STATE<br>IRPORATION<br>Tring the v<br>of progres | Power<br>LTD.<br>vheels<br>is in the sta | te |   | PSP<br>New H<br>User I<br>Passy<br>Log o | CL We<br>lere? <u>Re</u><br>D *<br>vord *<br>n Problem | b Self<br>gister Now | Servia    | Logon   |   |   |     |    |        |                    |             |      |
|            |             |           |              |                        |       |                                                               |                                          | _  |   | Соругі                                   | jht & 2008 -                                           | SAP AG. AI           | Rights Re | served. |   |   | PSP | CL |        |                    |             |      |
|            |             |           |              |                        |       |                                                               |                                          |    |   |                                          |                                                        |                      |           |         |   |   |     |    |        |                    |             |      |
|            | O Type h    | ere to se | earch        |                        | Ç     | (D)                                                           | e                                        | -  |   |                                          | 9                                                      | ٨                    | e         | Fz      |   | X | P   | W  | <<br>단 | (¢») 2:00<br>18-05 | PM<br>-2017 | 1    |

- After entering login ID and password following screen will appear & Click on BI REPORTS and then on **EDM REPORTS**.
- After Click on EDM REPORTS, the following Screen will appear.

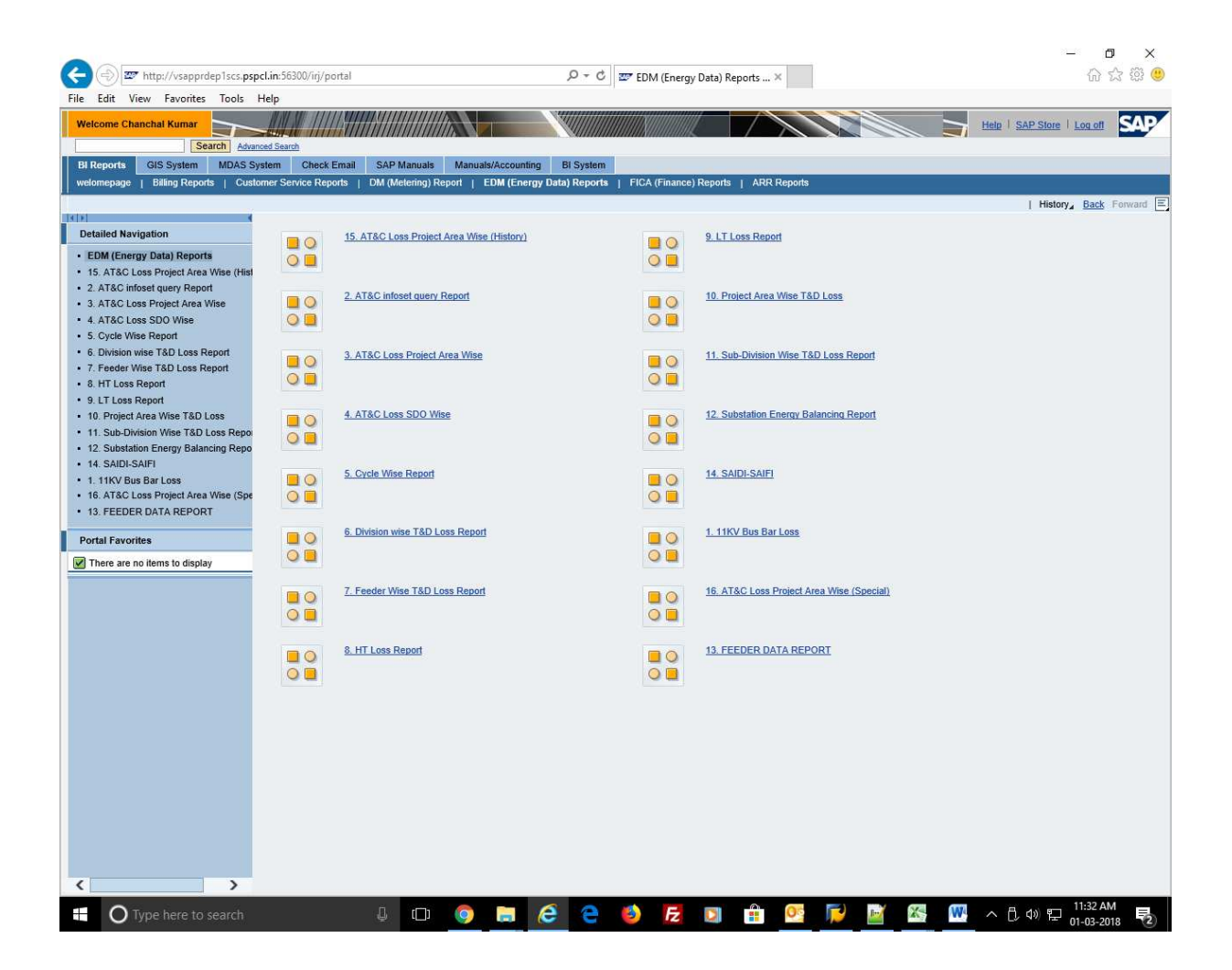

• Then Click on 3 no. report AT&C Loss Project Area Wise.

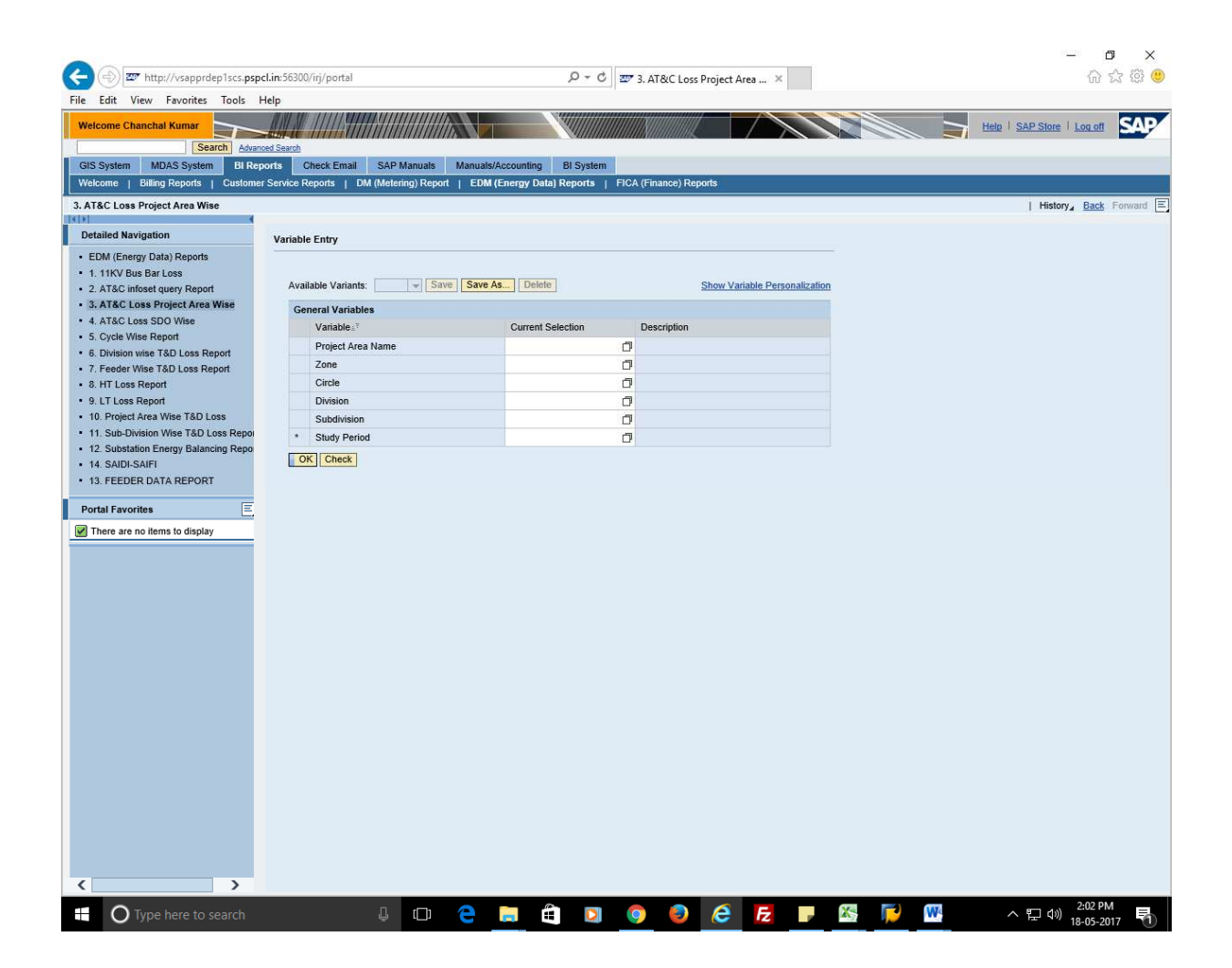

- Then select your Project area name from square box appearing against Project area name column.
- Then insert Study Period. The Study Period should be bimonthly.
- Data is available for N-3 months. For example in the month of Jan 2018 data is available till Oct 2017 and in the month of Feb 2018data will be available upto Nov 2017 and so on.

|                                                            |                                            |                                       |                               |     | – 🗗 🗙                      |
|------------------------------------------------------------|--------------------------------------------|---------------------------------------|-------------------------------|-----|----------------------------|
| A marken isos non                                          | cl in 56300/iri/nortal                     | 0 - C -                               | 2 ATRIC Loss Project Area     |     | රා දුරු මේ 😬               |
|                                                            |                                            | · · · · · · · · · · · · · · · · · · · | S. Arac Ebstribjeer Aratin Pa |     | 60 av 400 🗸                |
| File Edit View Favorites Tools F                           | Help                                       |                                       |                               |     |                            |
| Welcome Chanchal Kumar                                     |                                            |                                       |                               |     | Help   SAP Store   Log off |
| Search Advan                                               | bed Search                                 |                                       |                               |     |                            |
| GIS System MDAS System BI Ret                              | orts Check Email SAP Manuals Man           | uals/Accounting BI System             |                               |     |                            |
| Welcome   Billing Reports   Custome                        | Service Reports   DM (Metering) Report   [ | EDM (Energy Data) Reports   Fl        | CA (Finance) Reports          |     |                            |
|                                                            |                                            | (                                     |                               |     |                            |
| 3. AT&C Loss Project Area Wise                             |                                            |                                       |                               |     | History Back Forward =     |
| Detailed Navigation                                        | Madable Fater                              |                                       |                               |     |                            |
| COM (Conserve Date) Decende                                | Variable Entry                             |                                       |                               |     |                            |
| EDW (Energy Data) Reports                                  |                                            |                                       |                               |     |                            |
| 1. TIKV bus bal Loss     2 AT&C infect query Deport        | Available Variants: - Save S               | ave As Delete                         | Show Variable Personalizatio  | n   |                            |
| 3. AT&C Loss Project Area Wise                             | For the two                                |                                       |                               |     |                            |
| 4. AT&C Loss SDO Wise                                      | General Variables                          |                                       |                               |     |                            |
| 5. Cycle Wise Report                                       | Variable≟ <sup>∞</sup>                     | Current Selection                     | Description                   |     |                            |
| 6. Division wise T&D Loss Report                           | Project Area Name                          | ABOHAR (                              | ABOHAR                        |     |                            |
| 7. Feeder Wise T&D Loss Report                             | Zone                                       | ť                                     | 7                             |     |                            |
| 8. HT Loss Report                                          | Circle                                     | ć                                     | 7                             |     |                            |
| <ul> <li>9. LT Loss Report</li> </ul>                      | Division                                   | ć                                     | 7                             |     |                            |
| <ul> <li>10. Project Area Wise T&amp;D Loss</li> </ul>     | Subdivision                                | Ċ                                     | ז                             |     |                            |
| 11. Sub-Division Wise T&D Loss Report                      | * Study Period                             | 01.11.2015 - 31.10.2016 × (           | 7                             |     |                            |
| <ul> <li>12. Substation Energy Balancing Report</li> </ul> | OK Check                                   |                                       |                               |     |                            |
| 14. SAIDI-SAIFI     12. EEEDED DATA DEDODT                 |                                            |                                       |                               |     |                            |
| - 13 TEEDER DATA REPORT                                    |                                            |                                       |                               |     |                            |
| Portal Favorites                                           |                                            |                                       |                               |     |                            |
| There are no items to display                              |                                            |                                       |                               |     |                            |
|                                                            |                                            |                                       |                               |     |                            |
|                                                            |                                            |                                       |                               |     |                            |
|                                                            |                                            |                                       |                               |     |                            |
|                                                            |                                            |                                       |                               |     |                            |
|                                                            |                                            |                                       |                               |     |                            |
|                                                            |                                            |                                       |                               |     |                            |
|                                                            |                                            |                                       |                               |     |                            |
|                                                            |                                            |                                       |                               |     |                            |
|                                                            |                                            |                                       |                               |     |                            |
|                                                            |                                            |                                       |                               |     |                            |
|                                                            |                                            |                                       |                               |     |                            |
|                                                            |                                            |                                       |                               |     |                            |
|                                                            |                                            |                                       |                               |     |                            |
|                                                            |                                            |                                       |                               |     |                            |
|                                                            |                                            |                                       |                               |     |                            |
|                                                            |                                            |                                       |                               |     |                            |
|                                                            |                                            |                                       |                               |     |                            |
|                                                            |                                            |                                       |                               |     |                            |
|                                                            |                                            |                                       |                               |     |                            |
|                                                            |                                            |                                       |                               |     |                            |
| < >>                                                       |                                            |                                       |                               |     |                            |
|                                                            | л 🗗 🧖                                      |                                       |                               | 🕅 🔁 | 2:03 PM                    |
| O type here to search                                      | ŵ (D)                                      |                                       |                               |     | 18-05-2017                 |

• After that click on OK tab the following screen will appear.

• Export the report in EXCEL format by clicking on "Export to Microsoft Excel" tab appearing on top of the report.

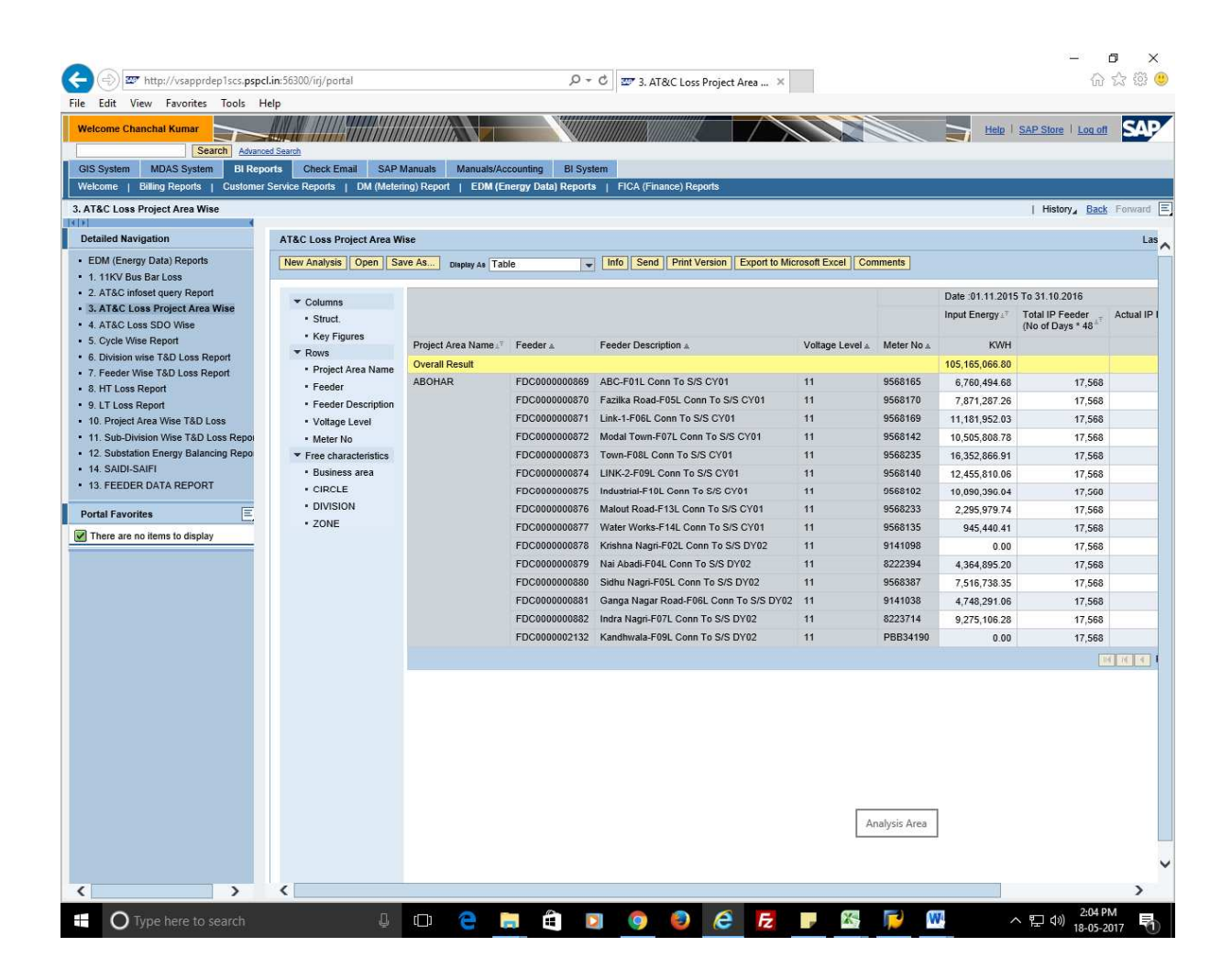

• Report will be displayed in Excel for further analysis.

| Al         N         AT&C. Loss Project Area Wiles           A         B         C         D         E         F         G         H         1           Account Construction         Date 01 11 2015 To 31 10.2016         Date 01.11 2015 To 31 10.2016         Date 01.11 2015 To 31 10.2016 <t< th=""><th>otected View This file origi</th><th>inated from an In</th><th>ternet location and might be unsafe. Click f</th><th>or more deta</th><th>iils. Enal</th><th>ble Editing</th><th></th><th></th><th></th></t<>                                                                                                    | otected View This file origi | inated from an In | ternet location and might be unsafe. Click f | or more deta | iils. Enal  | ble Editing                    |                                |                                |                    |
|----------------------------------------------------------------------------------------------------|------------------------------|-------------------|----------------------------------------------|--------------|-------------|--------------------------------|--------------------------------|--------------------------------|--------------------|
| A         B         C         D         E         F         G         H         I           84 Loss Project Area New         S         S <th>A1 • (*</th> <th>∫x AT&amp;0</th> <th>CLoss Project Area Wise</th> <th></th> <th></th> <th></th> <th></th> <th></th> <th></th>                                                                                                    | A1 • (*                      | ∫x AT&0           | CLoss Project Area Wise                      |              |             |                                |                                |                                |                    |
| States Project Area Name         Reder         Reder (no. 11.0.0.15 To 3.1.0.201)         Det 0.1.1.2.015 To 3.1.0.201         Det 0.1.1.2.015 To 3.1.0.201         Det 0.1.1.2.015 To 3.0.017         Det 0.1.0.0.015 To 3.0.01 <thdet 0.1.0.0.015="" 3.0.01<<="" th="" to=""><th>А</th><th>В</th><th>C</th><th>D</th><th>E</th><th>F</th><th>G</th><th>Н</th><th>1</th></thdet>                                                                                                    | А                            | В                 | C                                            | D            | E           | F                              | G                              | Н                              | 1                  |
| Instrume         Sector Packar Num         Reder         Reder Description         Value Level Merrino         Date 01.11.2015 To 31.10.2010         Date :01.11.2015 To 31.10.2010         Date :01.11.2015 To 31.2010 <th< td=""><td>&amp;C Loss Project Area Wise</td><td>1</td><td></td><td></td><td></td><td></td><td></td><td></td><td></td></th<>                                                                                                    | &C Loss Project Area Wise    | 1                 |                                              |              |             |                                |                                |                                |                    |
| Date         Date         Statistics         Date         Statistics         Total Preserv<br>(No d Days*48)         Column Column<br>Actual Preserv<br>(No d Days*48)         Column Column<br>Actual Preserv<br>(No d Days*48)         Column Column<br>Actual Preserv<br>(No d Days*48)         Column Column<br>Actual Preserv<br>(No d Days*48)         Column Column<br>Actual Preserv<br>(No d Days*48)         Column Column<br>Actual Preserv<br>(No d Days*48)         Column Column<br>Actual Preserv<br>(No d Days*48)         Column Column<br>Actual Preserv<br>(No d Days*48)         Column Column<br>Actual Preserv<br>(No d Days*48)         Column<br>Actual Preserv<br>(No d Days*48)         Column<br>Actual Preserv<br>(No d Days*48)         Column Column<br>Actual Preserv<br>(No d Days*48)         Column Column<br>Actual Preserv<br>(No d Days*48)         Column Column<br>Actual Preserv<br>(No d Days*48)         Column Column<br>Actual Preserv<br>(No d Days*48)         Column<br>Actual Preserv<br>(No d Actual<br>Actual Preserv<br>(No d Actual<br>Actual Preserv<br>(No d Ac |                              |                   |                                              |              |             |                                |                                |                                | 6                  |
| Instant Formation         Instant Formation         Instant Formation         Notable Forder         Notable Forder         Notable Forder         Notable Forder         Notable Forder           end Result                                                                                                    |                              |                   |                                              |              |             | Date :01.11.2015 To 31.10.2016 | Date :01.11.2015 To 31.10.2016 | Date :01.11.2015 To 31.10.2016 | Date :01.11.2015 1 |
| pick Ana Name         Peder Description         Voltage Level Meet Not         NMH         Peder Not           ena Reseure         1000000000000000000000000000000000000                                                                                                    |                              |                   |                                              |              |             | Input Energy                   | (No of Days * 48               | Actual IP Feeder               | % Total IP Feeder  |
| OHAR         FOCC00000687         RE-FUE         10         956816         6.769,044.68         17.763         77.758         11.08           OHAR         FOCC00000077         Fasika Food-FOEL Com To SIS CV01         11         9568196         11.119.152.03         117.568         114.42           OHAR         FOCC00000077         Lank-FPOEL Com To SIS CV01         11         9568196         11.119.152.03         117.568         114.52           OHAR         FOCC00000077         Lank-FPOEL Com To SIS CV01         11         9568142         10.055.00507         117.568         114.52           OHAR         FOCC00000077         Lank-Z-FOOL Com To SIS CV01         11         956812         10.805.0066         17.568         114.59           OHAR         FOCC00000077         Mater AspC+F12. Com To SIS CV01         11         956812         10.805.0066         17.568         114.59           OHAR         FOCC00000077         Mater AspC+F12. Com To SIS CV01         11         956813         22.955772         17.568         12.13           OHAR         FOCC00000077         Mater Magn-F02. Com To SIS CV02         11         956813         7.515.23         17.568         9.398           OHAR         FOCC00000077         Mater Magn-F02. Com To SIS CV02         11 </td <td>iect Area Name</td> <td>Feeder</td> <td>Feeder Description</td> <td>Voltage Lev</td> <td>el Meter No</td> <td>KWH</td> <td></td> <td></td> <td></td>                                                                                                    | iect Area Name               | Feeder            | Feeder Description                           | Voltage Lev  | el Meter No | KWH                            |                                |                                |                    |
| OHAR         FDC000000000000000000000000000000000000                                                                                                    | erall Result                 |                   |                                              |              |             | 105,165,066.80                 |                                |                                |                    |
| OHAR         FDC00000070         Instaka Read-F05L com To SIS CV01         11         958/10         7.871.287.28         17.568         14.447           OHAR         FDC00000071         Insta-1F08L com To SIS CV01         11         958/120         10.055.00.78         10.7560         144.32           OHAR         FDC00000072         Instal Town-F07L Com To SIS CV01         11         958/120         10.552.866.91         17.560         14.332           OHAR         FDC00000073         Instaff Town-F07L Com To SIS CV01         11         958/120         10.852.866.91         17.560         14.572           OHAR         FDC000000767         Instaff Tol. Com To SIS CV01         11         958/120         10.858.258.01         17.560         14.571           OHAR         FDC000000767         Instaff Tol. Com To SIS CV01         11         958/120         10.858.25         17.561         11.213           OHAR         FDC00000077         Instaff Note FL4 Com To SIS CV02         11         958/120         17.561         17.561         17.561           OHAR         FDC00000077         Instaff Note FL4 Com To SIS DV02         11         958/120         7.517.323         17.568         12.905           OHAR         FDC0000002051         Instaff Note SIS DV02         11 <td>DHAR</td> <td>FDC000000869</td> <td>ABC-F01L Conn To S/S CY01</td> <td>11</td> <td>9568165</td> <td>6,760,494.68</td> <td>17,568</td> <td>11,820</td> <td></td>                                                                                                    | DHAR                         | FDC000000869      | ABC-F01L Conn To S/S CY01                    | 11           | 9568165     | 6,760,494.68                   | 17,568                         | 11,820                         |                    |
| OHAR         FDC00000071         Link-i-F08L Com To S/S CV01         11         968169         11.161.952.03         17.568         14.542           OHAR         FDC00000073         Town-F07L Com To S/S CV01         11         968142         10.505.808.78         17.568         14.352           OHAR         FDC00000073         LSK-Z-F09L Com To S/S CV01         11         968140         12.455.81.06         17.568         14.571           OHAR         FDC00000075         Machtals-F10L Com To S/S CV01         11         968140         12.455.81.06         17.568         14.501           OHAR         FDC00000076         Machtals-F10L Com To S/S CV01         11         968153         2.255.977         17.568         10.655           OHAR         FDC00000077         Machtals-F10L Com To S/S CV01         11         968153         2.95.977         17.568         10.55           OHAR         FDC00000078         Machtals-F10L Com To S/S DV02         11         958153         37.561         17.568         12.13           OHAR         FDC00000078         Machtals-F40L Com To S/S DV02         11         9237         7.516.733         17.568         13.19           OHAR         FDC00000028         Infus Magar Road-F08L Com To S/S DV02         14         927.102                                                                                                    | DHAR                         | FDC000000870      | Fazika Road-F05L Conn To S/S CY01            | 11           | 9568170     | 7,871,287.26                   | 17,568                         | 14,447                         |                    |
| OHAR         FDC00000027         Meak Town-F07L Conn To S/S CY01         1         96842         10.505.80.78         17.568         14.302           OHAR         FDC000000074         IKLS-SPOL Conn To S/S CY01         11         96823         10.552.86.91         17.568         14.377           OHAR         FDC00000074         IKLS-SPOL Conn To S/S CY01         11         95823         2.255.977.4         17.568         14.501           OHAR         FDC00000077         Maker Mad-F14L Conn To S/S CY01         11         95823         2.255.977.4         17.568         10.263           OHAR         FDC00000077         Maker Mod-F14L Conn To S/S CY01         11         95823         2.255.977.4         17.568         10.213           OHAR         FDC00000077         Maker Mod-F14L Conn To S/S DY02         11         95823         17.568         12.13           OHAR         FDC00000079         Maker Mod-F04L Conn To S/S DY02         11         9234         4.348.485.20         17.568         13.116           OHAR         FDC00000089         Maker Mod-F04L Conn To S/S DY02         11         9237         17.563         13.245           OHAR         FDC00000082         Maker Mod-SD DY02         11         9234         9.742.916         17.568                                                                                                    | DHAR                         | FDC000000871      | Link-1-F06L Conn To S/S CY01                 | 11           | 9568169     | 11,181,952.03                  | 17,568                         | 14,542                         |                    |
| OHAR         FDC000000073         Town-F08L Conn To S/S CY01         11         968236         16.352.866 91         17.568         14.377           OHAR         FDC000000074         LINK-2-F08L Conn To S/S CY01         11         956810         12.455,810.08         17.568         14.577           OHAR         FDC00000074         Mature F10L Conn To S/S CY01         11         956812         2.295,978,74         17.568         10.085           OHAR         FDC00000074         Mature Road-F13L Conn To S/S CY01         11         956813         2.495,978,74         17.568         10.085         10.085           OHAR         FDC00000074         Mature Road-F12L Conn To S/S CY02         11         9568135         44.40.41         17.568         12.33           OHAR         FDC00000075         Mature Road-F12L Conn To S/S DY02         11         956837         7.518,783.5         17.568         9.330           OHAR         FDC00000083         Kanka Pagr-Road-F0EL Conn To S/S DY02         11         968347         7.518,783.5         17.568         13.118           OHAR         FDC00000082         Kanka Pagr-Road-F0EL Conn To S/S DY02         11         988349         0.00         17.568         13.045           OHAR         FDC0000002132         Kandwala-F09L Conn To                                                                                                    | DHAR                         | FDC000000872      | Modal Town-F07L Conn To S/S CY01             | 11           | 9568142     | 10,505,808.78                  | 17,568                         | 14,392                         |                    |
| PEC0000000574         LBMC-2-FG9L Com To S/S CV01         11         9568102         12,455,810.60         17,568         14,577           OHAR         FDC000000057         Industrial-F10L Com To S/S CV01         11         9568102         12,295,977         17,568         14,507           OHAR         FDC000000057         Water Works-F14L Com To S/S CV01         11         9568102         2295,977         17,568         12,133           OHAR         FDC000000575         Kinhan Hagr-FO2L Com To S/S DV02         11         9568102         0.00         17,568         12,133           OHAR         FDC0000000575         Kinhan Hagr-FO2L Com To S/S DV02         11         9568102         7,516,733         17,566         13,119           OHAR         FDC000000575         Kinhan Hagr-FO2L Com To S/S DV02         11         9141038         4,745,291.66         17,568         13,119           OHAR         FDC000000581         Ganga Nagar-FO8L Com To S/S DV02         11         9141038         4,745,291.66         17,568         13,045           OHAR         FDC000000213         Indra Nagar-FO8L Com To S/S DV02         11         914103         4,745,291.66         17,568         13,045           OHAR         FDC000000213         Indra Nagar-FO8L Com To S/S DV02         11                                                                                                    | DHAR                         | FDC000000873      | Town-F08L Conn To S/S CY01                   | 11           | 9568235     | 16,352,866.91                  | 17,568                         | 14,377                         |                    |
| PDC000000075         industrial-F10L Conn To S/S CV01         11         9568102         10.890,386.04         17,568         14,501           OHAR         FDC000000077         Maleut Read-F13L Conn To S/S CV01         11         9568102         2,255,373.74         17,565         12,133           OHAR         FDC000000077         Water Vorkas-F14L Conn To S/S CV01         11         9568102         945,440.41         17,565         12,133           OHAR         FDC000000078         Nahabed-FduL Conn To S/S DV02         11         9568107         7,516,708.35         17,565         9,390           OHAR         FDC000000087         Nahabed-FduL Conn To S/S DV02         11         9568137         7,516,708.35         17,565         13,119           OHAR         FDC000000088         Sidau Naari-F0SL Conn To S/S DV02         11         9141038         4,746,2106         17,565         13,045           OHAR         FDC000000882         Indra Nagri-F07L Conn To S/S DV02         11         9141038         4,746,216         17,565         13,045           OHAR         FDC000000821         Indra Nagri-F07L Conn To S/S DV02         11         9893419         0.00         17,568         13,045           OHAR         FDC0000002132         Kandhwala-F09L Conn To S/S DV02         11 <td>DHAR</td> <td>FDC000000874</td> <td>LINK-2-F09L Conn To S/S CY01</td> <td>11</td> <td>9568140</td> <td>12,455,810.06</td> <td>17,568</td> <td>14,577</td> <td></td>                                                                                                    | DHAR                         | FDC000000874      | LINK-2-F09L Conn To S/S CY01                 | 11           | 9568140     | 12,455,810.06                  | 17,568                         | 14,577                         |                    |
| PDC000000876         Malout Road-F13L Conn To SIS CV01         11         9568233         2.295,979.74         17,568         10,858           OHAR         PDC000000875         Yittina Nagi-F02L Conn To SIS CV02         11         9568135         945,440,41         17,568         0           OHAR         PDC000000875         Yittina Nagi-F02L Conn To SIS DV02         11         822394         4,384,895.20         11,568         9,380           OHAR         PDC000000875         Nittina Nagi-F02L Conn To SIS DV02         11         9568375         7,516,733.55         11,568         11,119           OHAR         PDC000000883         Malu Maer-F03L Conn To SIS DV02         11         956837         7,516,733.55         11,568         12,905           OHAR         PDC000000883         Ganga Nagar Road-F08L Conn To SIS DV02         11         9141038         4,748,29106         17,568         12,905           OHAR         PDC0000008282         Kandhwala-F09L Conn To SIS DV02         11         9283471         0.00         17,568         10,045           OHAR         PDC000000282         Kandhwala-F09L Conn To SIS DV02         11         98934190         0.00         17,568         10,045           OHAR         PDC0000002132         Kandhwala-F09L Conn To SIS DV02         11 <td>DHAR</td> <td>FDC000000875</td> <td>Industrial-F10L Conn To S/S CY01</td> <td>11</td> <td>9568102</td> <td>10,890,396.04</td> <td>17,568</td> <td>14,501</td> <td></td>                                                                                                    | DHAR                         | FDC000000875      | Industrial-F10L Conn To S/S CY01             | 11           | 9568102     | 10,890,396.04                  | 17,568                         | 14,501                         |                    |
| DHAR         FDC000000877         Water Works-F14L Conn To S/S CV'01         11         9468135         9454,40.41         117,568         112,133           DHAR         FDC000000878         Wathan Magr-F02L Conn To S/S DV'02         11         9409         0.00         17,568         9.390           DHAR         FDC000000889         Wathan Magr-F02L Conn To S/S DV'02         11         96837         7.516,783.35         17,568         9.310           DHAR         FDC000000880         Sichu Magr-F02L Conn To S/S DV'02         11         96837         7.516,783.35         17,568         12,905           DHAR         FDC000000888         Sichu Magr-F02L Conn To S/S DV'02         11         914103         4,748,291.06         17,568         11,905           DHAR         FDC000000282         Mark Magr-F02L Conn To S/S DV'02         11         822371         9,275,106.28         17,568         11,045           DHAR         FDC0000002132         Kandhwala-F09L Conn To S/S DV'02         11         PB834190         0.00         17,568         13,045           DHAR         FDC0000002132         Kandhwala-F09L Conn To S/S DV'02         11         PB834190         0.00         17,568         3                                                                                                    | DHAR                         | FDC000000876      | Malout Road-F13L Conn To S/S CY01            | 11           | 9568233     | 2,295,979.74                   | 17,568                         | 10,858                         |                    |
| DHAR         FDC000000878         Kinkna Kagn-F02L Conn To S/S DY02         11         9141088         0.00         17,568         0           DHAR         FDC000000878         Kinkna Kagn-F02L Conn To S/S DY02         11         822394         4.364,895.20         17,568         9,390           OHAR         FDC00000088         Ganga Nagar Road-F06L Conn To S/S DY02         11         968387         7.751,733.55         17,568         11,19           OHAR         FDC000000882         Ganga Nagar Road-F06L Conn To S/S DY02         11         9141038         4,748,291.68         17,568         12,905           OHAR         FDC0000008212         Kinch Nagn-F05L Conn To S/S DY02         11         8223714         9,275,106.26         17,568         13,045           OHAR         FDC0000002132         Kandh wala-F09L Conn To S/S DY02         11         9834190         0.00         17,568         0                                                                                                    | DHAR                         | FDC000000877      | Water Works-F14L Conn To S/S CY01            | 11           | 9568135     | 945,440.41                     | 17,568                         | 12,133                         |                    |
| OHAR         FDC00000089         Nai Abadi-F04L Conn To S/S DV02         11         822394         4,364,895.20         117,568         9,390           DHAR         FDC00000080         Sidhu Nan-F05L Conn To S/S DV02         11         96837         7,516,798.35         17,568         13,119           OHAR         FDC000000803         Indra Naga-F04L Conn To S/S DV02         11         914103         4,742,810.6         17,568         12,905           OHAR         FDC000000823         Indra Naga-F04L Conn To S/S DV02         11         822371         9,275,106.28         17,568         13,045           OHAR         FDC0000002132         Kandhwala-F09L Conn To S/S DV02         11         PB534190         0.00         17,558         0         0                                                                                                    | DHAR                         | FDC000000878      | Krishna Nagri-F02L Conn To S/S DY02          | 11           | 9141098     | 0.00                           | 17,568                         | 0                              |                    |
| OHAR         EDC000000800         Sikhu Naar-F6SL Conn To S/S DV02         11         968337         7.516.738.35         17.568         13.119           OHAR         FDC000000800         Ganga Nagar Road-F0GL Conn To S/S DV02         11         9141038         4.748.291.06         17.568         12.005           OHAR         FDC000000802         Kinka Nagar-F07L Conn To S/S DV02         11         8223714         9.275.106.28         17.568         13.045           OHAR         FDC0000002132         Kandh wala-F09L Conn To S/S DV02         11         PBB34190         0.00         17.568         0                                                                                                    | DHAR                         | FDC000000879      | Nai Abadi-F04L Conn To S/S DY02              | 11           | 8222394     | 4,364,895.20                   | 17,568                         | 9,390                          |                    |
| OHAR         FDC000000881         Ganga Nagar Koad-F06L Conn To S/S DY02         11         9141038         4,746,291.06         17,568         12,905           OHAR         FDC000000823         Indra Nagr-F07L Conn To S/S DY02         11         8223714         9,275,106.28         17,568         13,045           OHAR         FDC0000002132         Kandhwala-F09L Conn To S/S DY02         11         PBB34190         0.00         17,588         0                                                                                                    | OHAR                         | FDC000000880      | Sidhu Nagri-F05L Conn To S/S DY02            | 11           | 9568387     | 7,516,738.35                   | 17,568                         | 13,119                         |                    |
| OHAR         FDC000000822         Indra Magn-F07L Conn To S/S DY02         11         8223714         9,275,106.28         17,568         13,045           OHAR         FDC0000002132         Kandhwala-F09L Conn To S/S DY02         11         PBB34190         0.00         17,568         0                                                                                                    | DHAR                         | FDC000000881      | Ganga Nagar Road-F06L Conn To S/S DY02       | 11           | 9141038     | 4,748,291.06                   | 17,568                         | 12,905                         |                    |
| OHAR FDC000002132 Kandhweia-F09L Conn To S/S DV02 11 PBB34190 0.00 17.568 0/                                                                                                    | DHAR                         | FDC000000882      | Indra Nagri-F07L Conn To S/S DY02            | 11           | 8223714     | 9,275,106.28                   | 17,568                         | 13,045                         |                    |
|                                                                                                    | DHAR                         | FDC000002132      | Kandhwala-F09L Conn To S/S DY02              | 11           | PBB34190    | 0.00                           | 17,568                         | 0                              |                    |
|                                                                                                    |                              |                   |                                              |              |             |                                |                                |                                |                    |